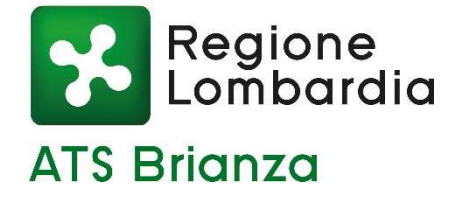

# LA SALUTE IN RETE: ALLA SCOPERTA DEI SERVIZI ON LINE A DISPOSIZIONE DEL CITTADINO

### 29 novembre 2022 Università di Lecco per Adulti e Terza Età

Dr.ssa Stefania Bolis

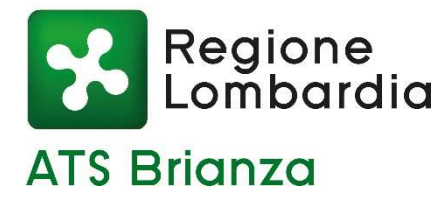

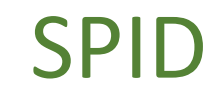

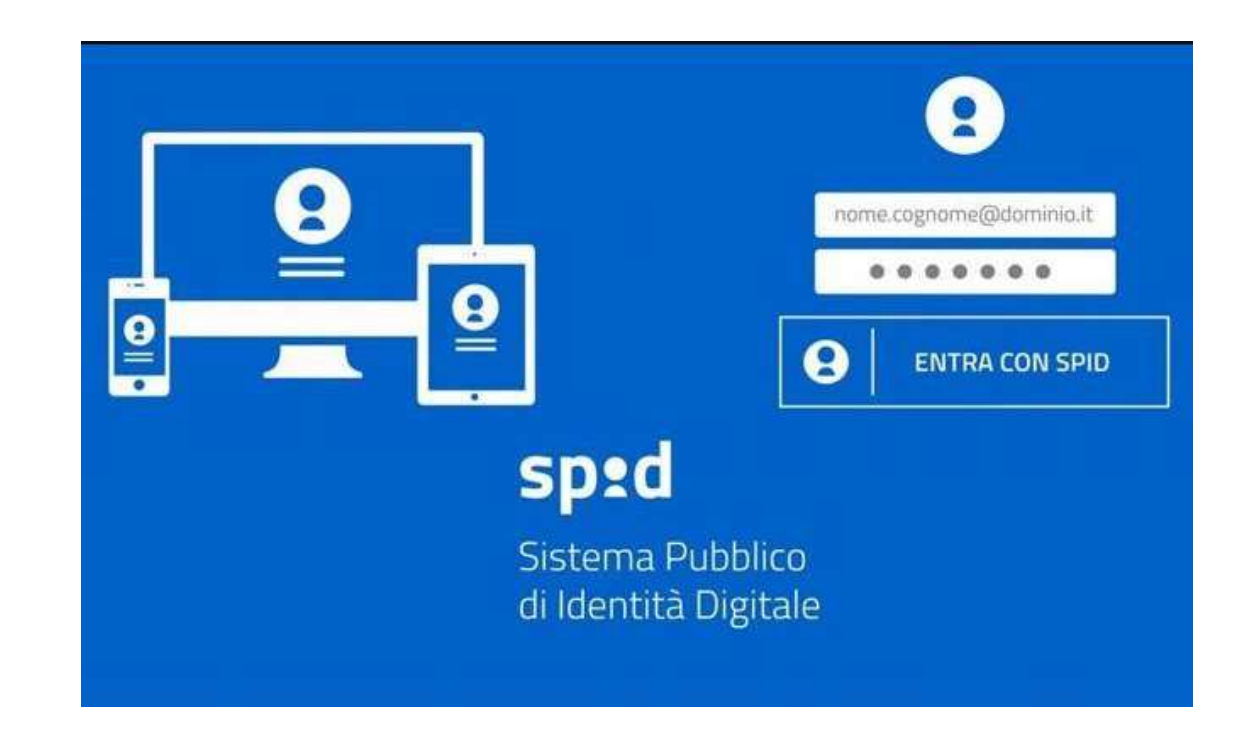

Il Sistema Pubblico di Identità Digitale (SPID) è **la chiave di accesso** semplice, veloce e sicura ai servizi digitali delle amministrazioni locali e centrali.

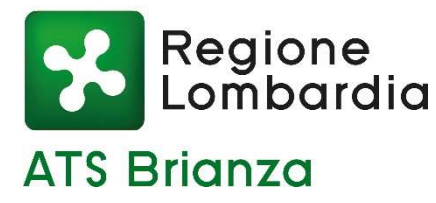

# SPID

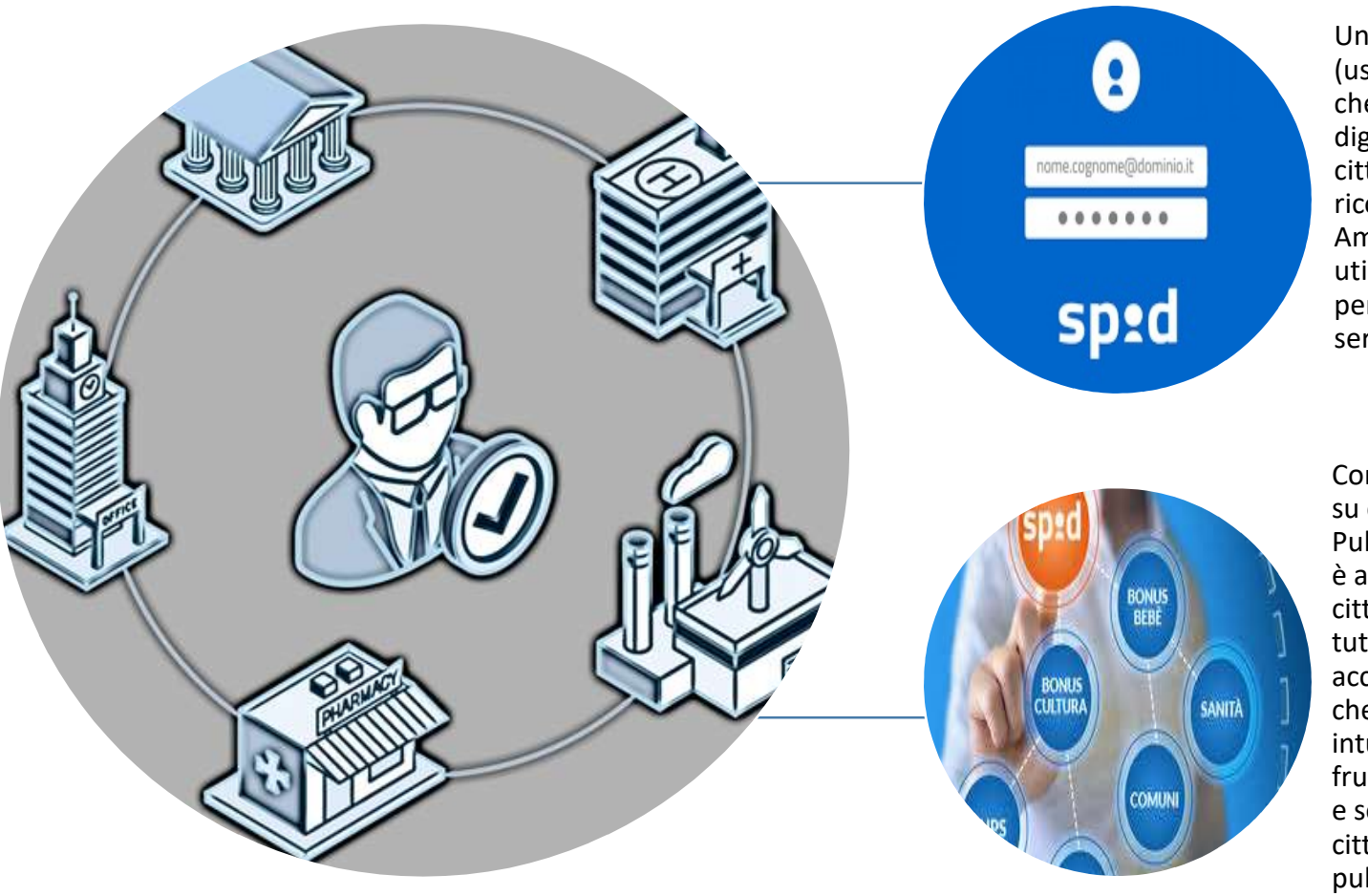

Un'**unica credenziale** (username e password) che rappresenta l'identità digitale e personale di ogni cittadino, con cui è riconosciuto dalla Pubblica Amministrazione per utilizzare in maniera personalizzata e sicura i servizi digitali

Con il sistema di accesso su cui si basa SPID, la Pubblica Amministrazione è ancora più vicina ai cittadini. Garantendo a tutti una modalità di accesso ai servizi online, che è sempre uguale ed intuitiva, SPID facilita la fruizione dei servizi online e semplifica il rapporto dei cittadini con gli uffici pubblici.

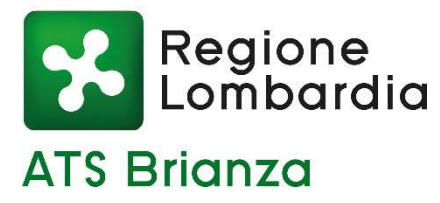

### COME ATTIVARE LO SPID

|                                                                                                    |                                                                                                    | 3<br>Contraction of the second second se |                                                                                                    |                                                                                                    |
|----------------------------------------------------------------------------------------------------|----------------------------------------------------------------------------------------------------|----------------------------------------------------------------------------------------------------|----------------------------------------------------------------------------------------------------|----------------------------------------------------------------------------------------------------|
| Prepara<br>• un documento di<br>riconoscimento<br>italiano<br>• la tessera sanitaria<br>o il tuo codice fiscale<br>• un indirizzo email e<br>un numero di<br>cellulare | Accedi al sito di uno<br>dei <b>gestori di<br/>identità digitale</b><br>(Identity Provider)<br>riconosciuti e<br>vigilati da AgID. | Procedi<br>all'attivazione<br>• registrati<br>• effettua il<br>riconoscimento                                                                                                    | Modalità di<br>riconoscimento<br>• di persona<br>• via webcam<br>• audio-video<br>con bonifico<br>CIE, CNS o firma<br>digitale | <ul> <li>Le differenze tra i<br/>livelli di sicurezza</li> <li>livello 1 (nome<br/>utente+pw)</li> <li>livello 2 (nome<br/>utente+pw+OTP)</li> <li>livello 3 (nome<br/>utente+pw+OTP<br/>+supporto fisico)</li> </ul> |

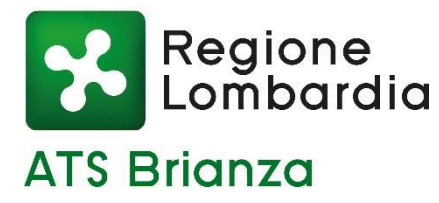

# COME ATTIVARE LO SPID

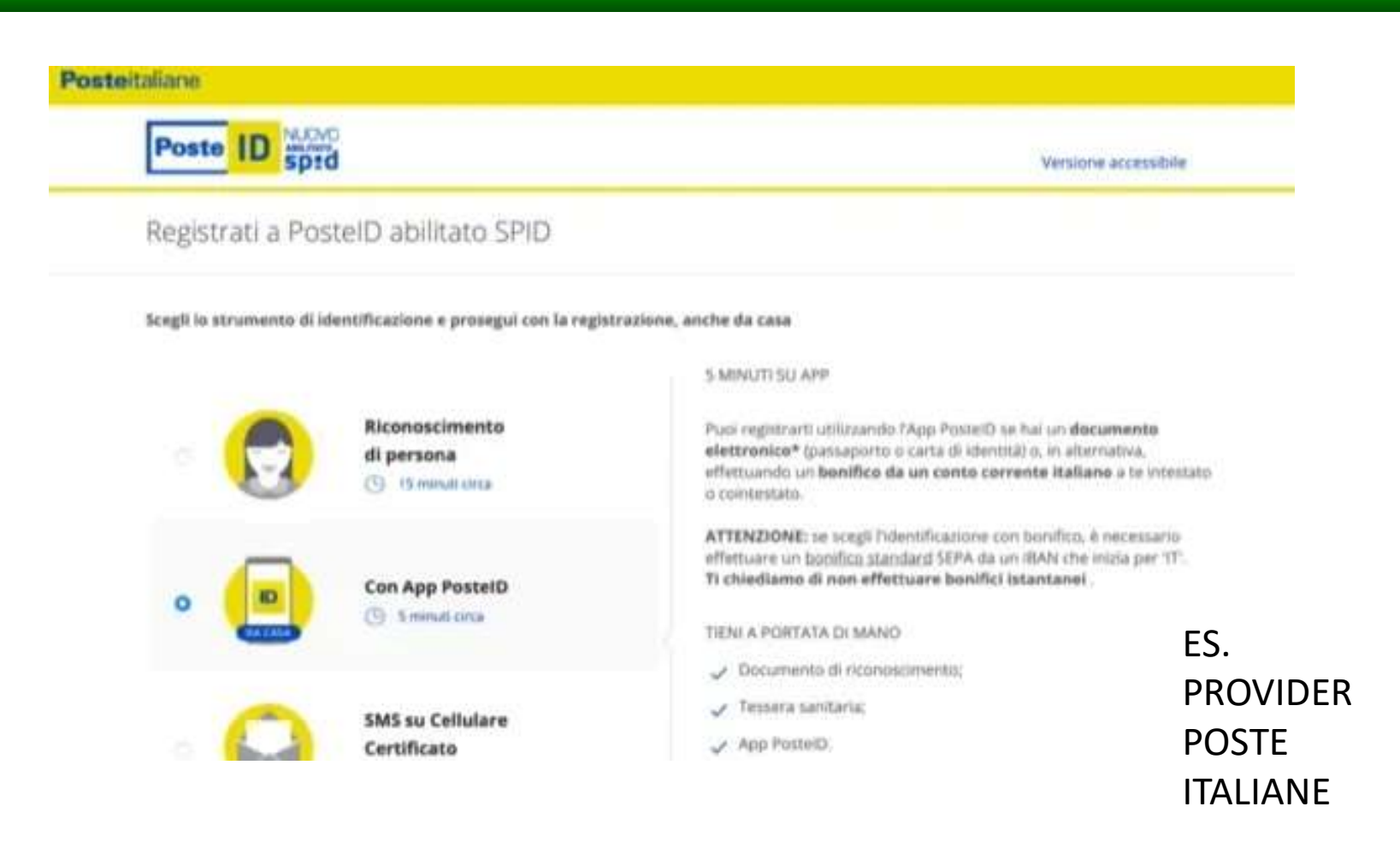

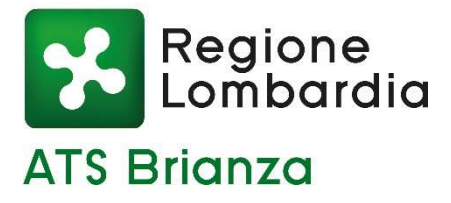

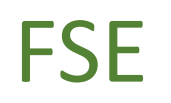

### Che cos'è il Fascicolo Sanitario Elettronico?

Il Fascicolo Sanitario Elettronico è l'insieme dei tuoi dati e documenti digitali di tipo sanitario e socio-sanitario generati da eventi clinici presenti e trascorsi.

### A cosa serve il Fascicolo Sanitario?

Con il Fascicolo Sanitario Elettronico puoi consultare e avere a disposizione online i dati e i documenti digitali riferiti alla tua assistenza sanitaria, a prestazioni ed eventi clinici che compongono la tua storia clinica.

Puoi decidere di rendere consultabile il tuo Fascicolo anche al personale sanitario che ti prende in cura. Per farlo dovrai esprimere il consenso alla consultazione.

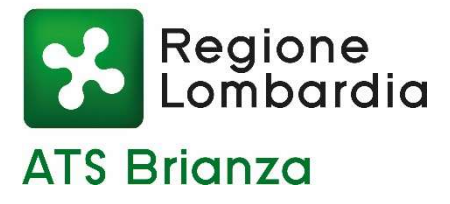

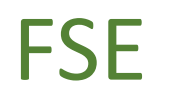

### 4. Cosa trovo nel mio Fascicolo Sanitario?

- i dati di assistenza sanitaria (medico di medicina generale, esenzioni, assistenza temporanea, budget celiachia, ecc.);
- i tuoi documenti sanitari (es. referti di esami e visite specialistiche, referti dei test COVID-19, ricette farmaceutiche, ricette specialistiche, lettere di dimissione, verbali di pronto soccorso, ecc.);
- il tuo percorso di presa in carico (se sei un paziente cronico);
- le tue vaccinazioni;
- i tuoi appuntamenti;
- le certificazioni verdi COVID-19 rese disponibili dalla piattaforma nazionale del Ministero della Salute.

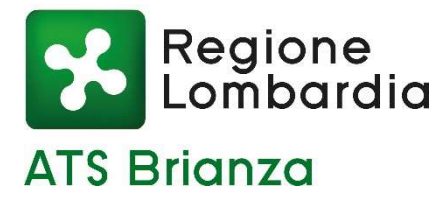

FSE

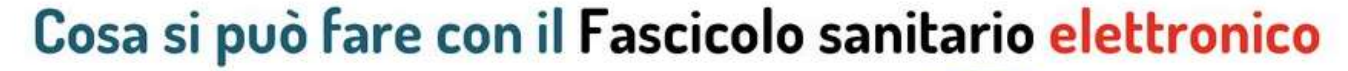

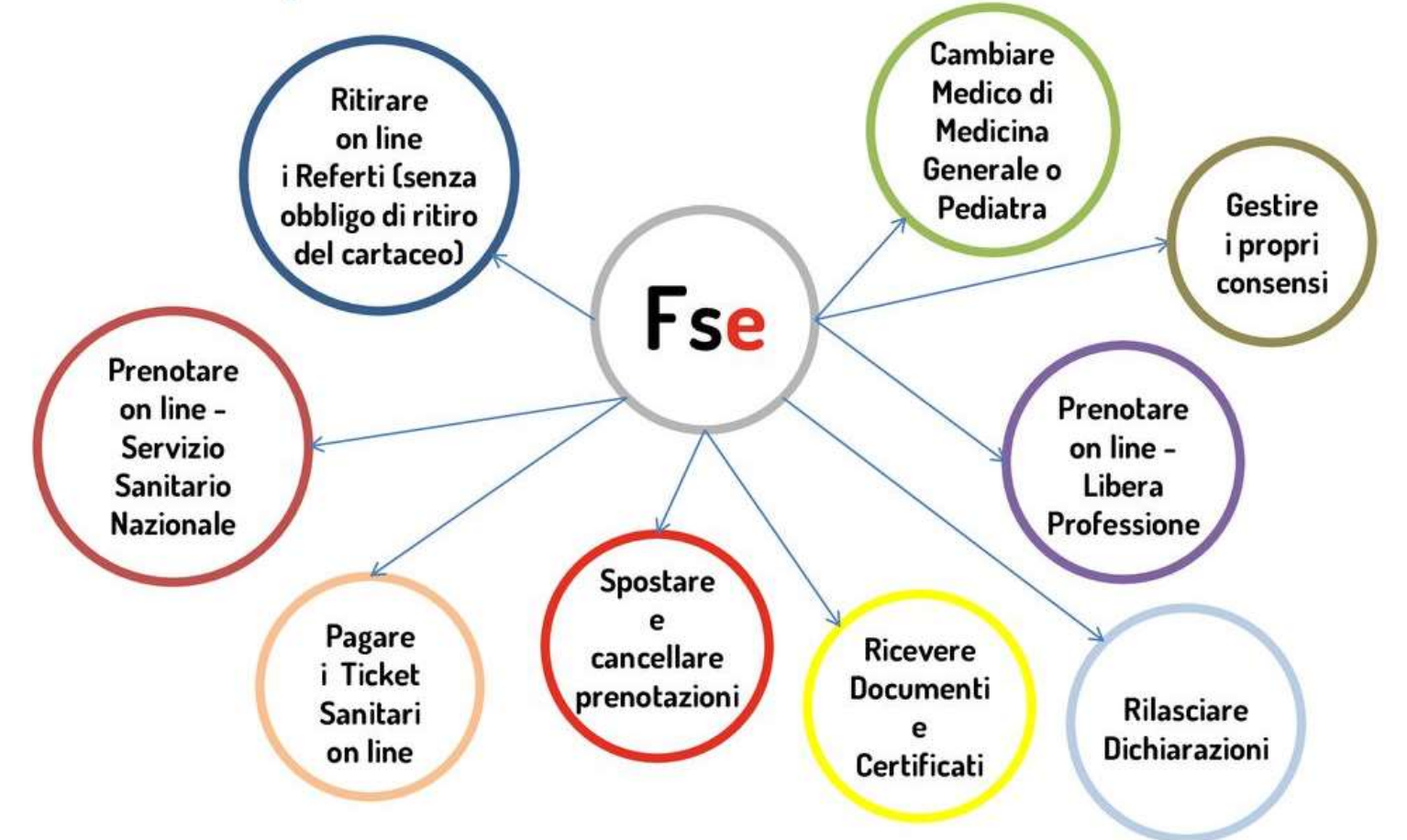

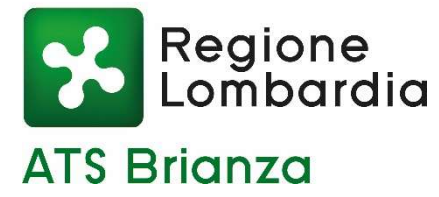

### COME PUOI ACCEDERE AL FSE?

Puoi accedere al sito del Fascicolo Sanitario con:

- Identità digitale SPID: richiedi la tua identità a un <u>identity provider</u> di tua scelta. Per accedere dovrai inserire il tuo Codice Fiscale, la password e un codice temporaneo reso disponibile tramite l'app dell'*identity provider* o tramite SMS.
   Per maggiori informazioni su SPID consulta il portale dedicato dell'Agenzia per l'Italia Digitale;
- Carta d'Identità Elettronica (CIE): devi disporre del PIN, del lettore di *smart card contactless* (in questo caso occorre anche specifico <u>software</u>) oppure uno smartphone dotato di interfaccia NFC e <u>app CieID</u>.
- **Carta Nazionale dei Servizi (CNS- tessera sanitaria)**: devi disporre di una tessera sanitaria dotata di microchip, del PIN (*Personal Identification Number*) della carta, del lettore di smart card e dell'<u>apposito software</u>.

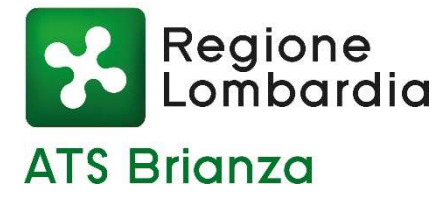

### **FSE**

Fascicolo Sanitario Elettronico (FSE) - Visualizzare i Referti

### 0

www.fascicolosanitario.regione.lombardia.it \*

#### Fascicolo Sanitario Elettronico - Regione Lombardia

Che cosa puoi fare accedi al menu di navigazione della sezione Primo Livello. Visualizzare e ritirare accedi al menu di navigazione della sezione Voce di menù ...

### Entra con SPID

Entra con SPID. Poste ID Poste ID; Intesa ID Intesa ID; Namirial ID ...

#### Come puoi accedere

Come puoi accedere - fse-portalepubblica.

#### Ricette Ricette - fse-portale-pubblica.

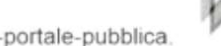

#### Referti e cartelle cliniche

Con il ritiro dei referti online adempi agli obblighi di legge e ...

#### App

Per le app collegate al Fascicolo Sanitario Elettronico, occorre ...

### Raccolta dati

Raccolta dati - fse-portalepubblica. Coronavirus. Fermiamolo

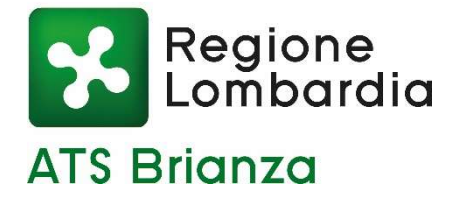

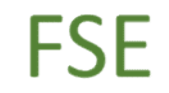

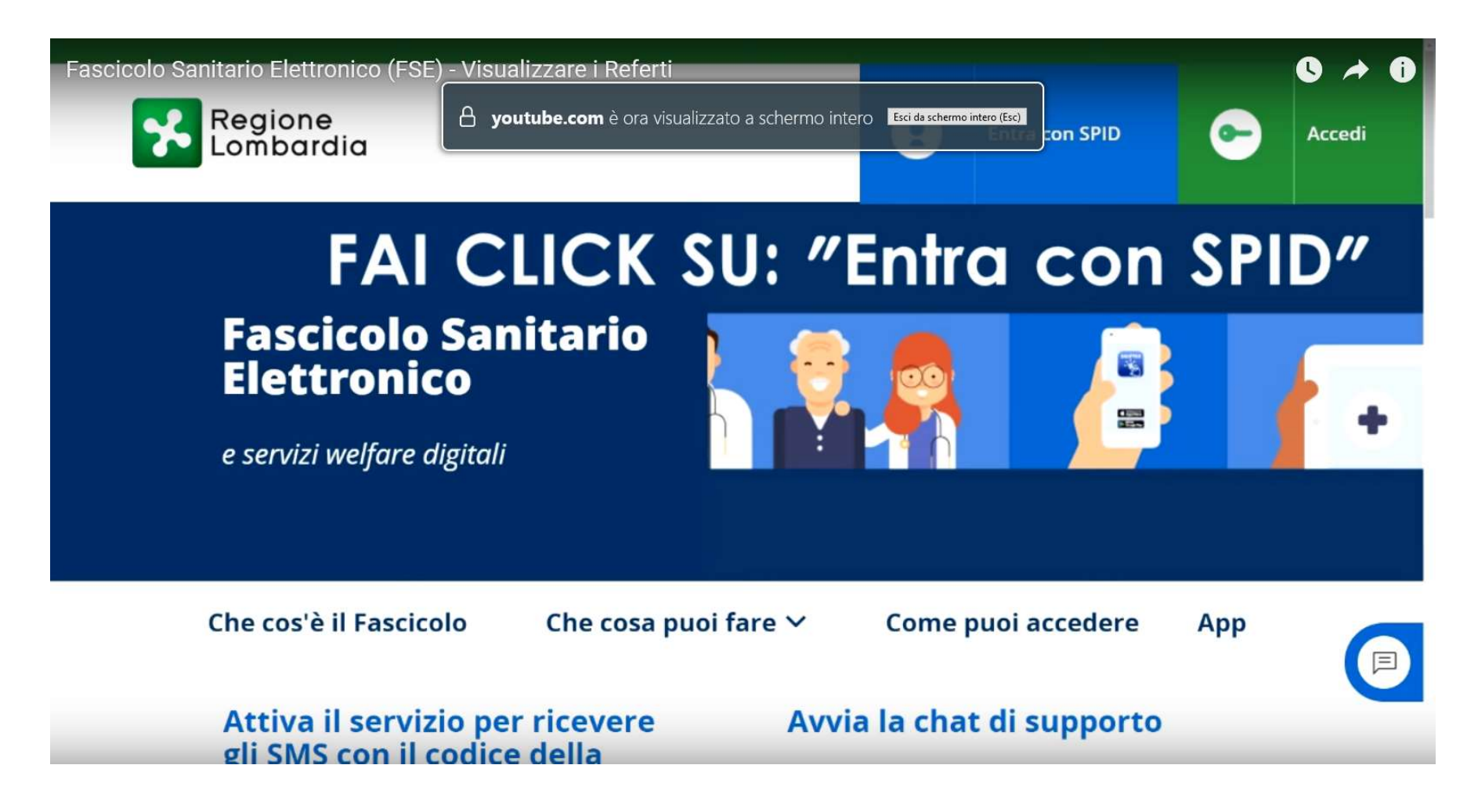

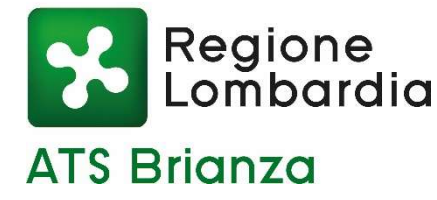

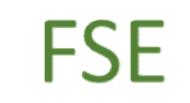

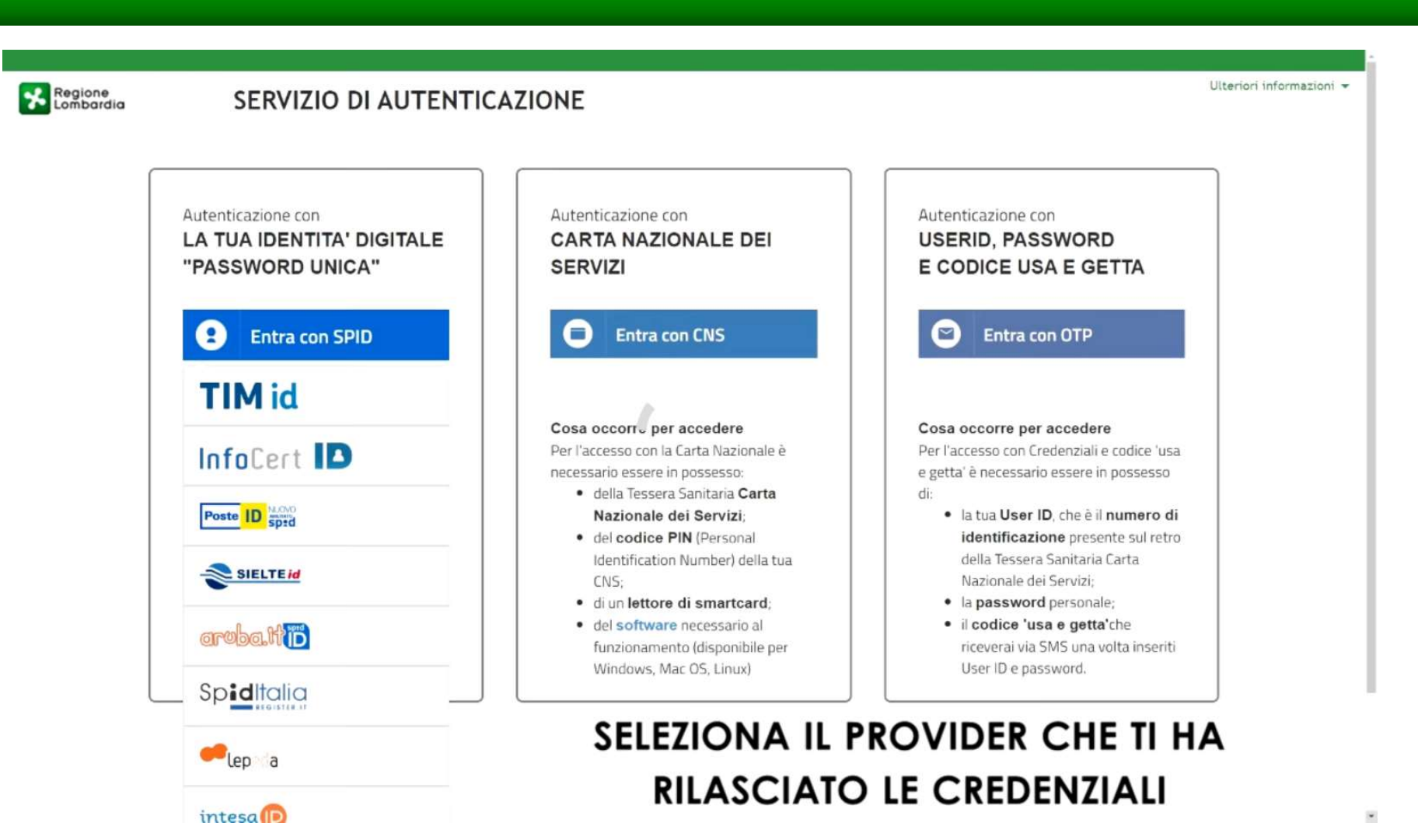

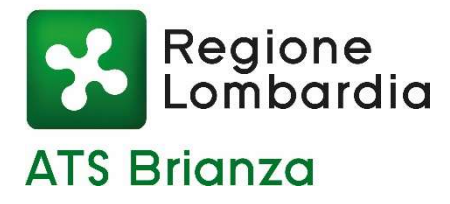

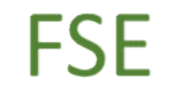

# SIA ACCEDENDO CON QR CODE CHE INSERENDO E-MAIL E PASSWORD RICEVERAI UNA NOTIFICA SULLO SMARTPHONE

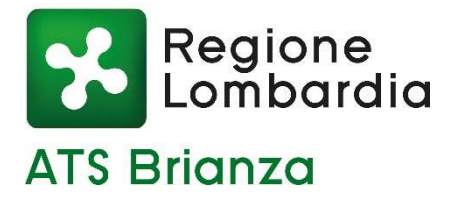

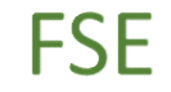

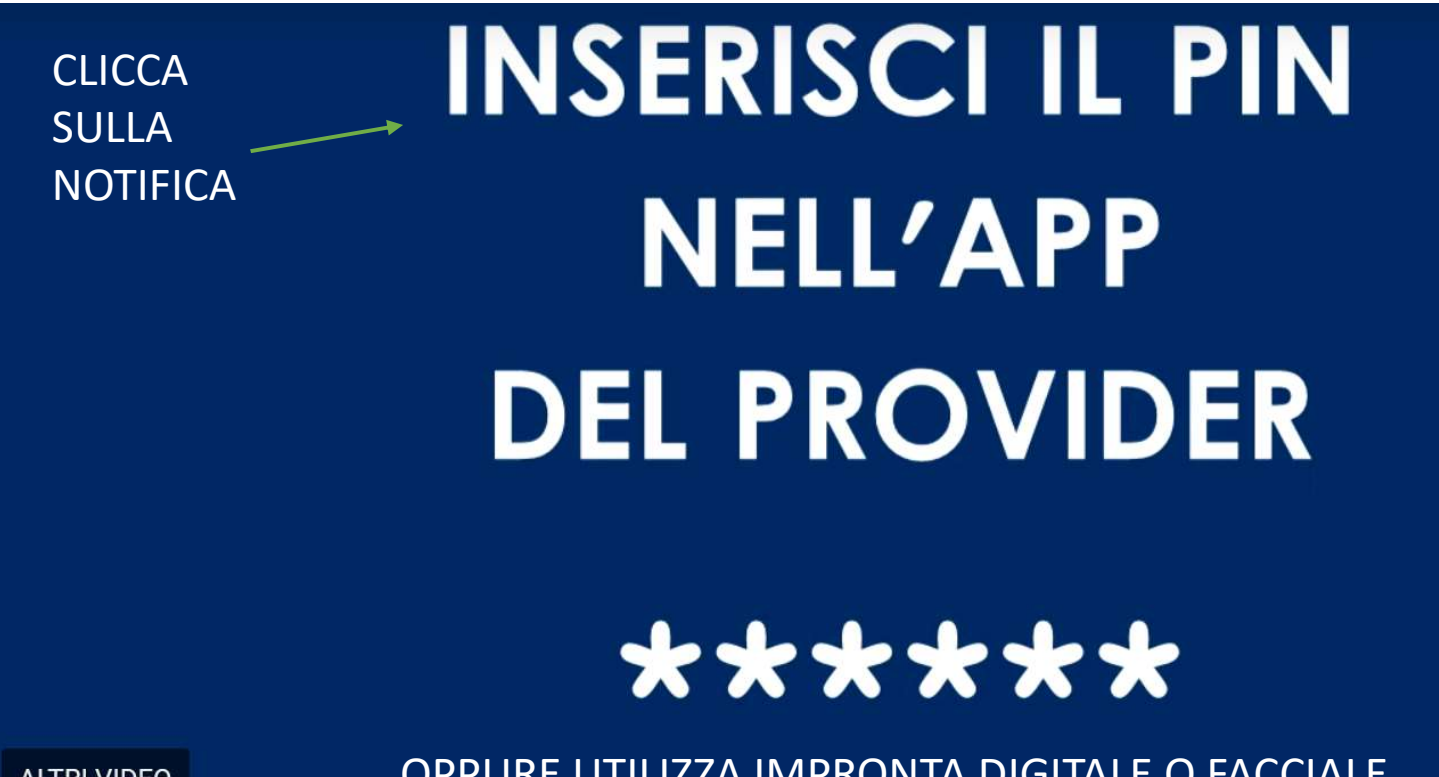

ALTRI VIDEO

**OPPURE UTILIZZA IMPRONTA DIGITALE O FACCIALE** 

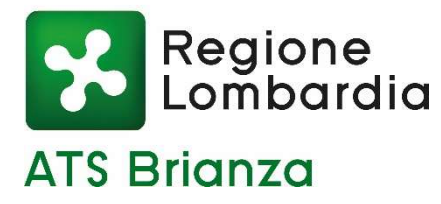

### FSE – SCARICARE REFERTI

|                                                                                                    | <b>Ricette attive</b>                                                                                                    |
|----------------------------------------------------------------------------------------------------|----------------------------------------------------------------------------------------------------|
|                                                                                                    |                                                                                                    |
| Ø                                                                                                  | Ø                                                                                                    |
| Non risultano referti da leggere.                                                                  | Non sono disponibili ricette da utilizzare.                                                                                                  |
| la sezione Referti per visualizzare tutti i tuoi documenti di<br>tipo sanitario e socio-sanitario. | dotate di un codice ricetta NRE oppure le ricette rosse dotate di un                                                                         |
|                                                                                                    | codice IUP.                                                                                                    |
|                                                                                                    |                                                                                                    |
| la sezione Referti per visualizzare tutti i tuoi documenti di<br>tipo sanitario e socio-sanitario. | Tramite il servizio puoi consultare solo le ricette demateria<br>dotate di un codice ricetta NRE oppure le ricette rosse dota<br>codice IUP. |

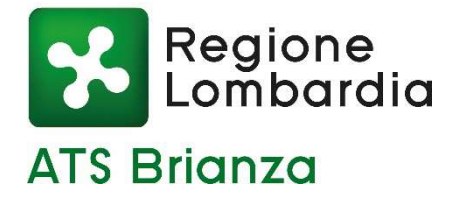

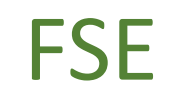

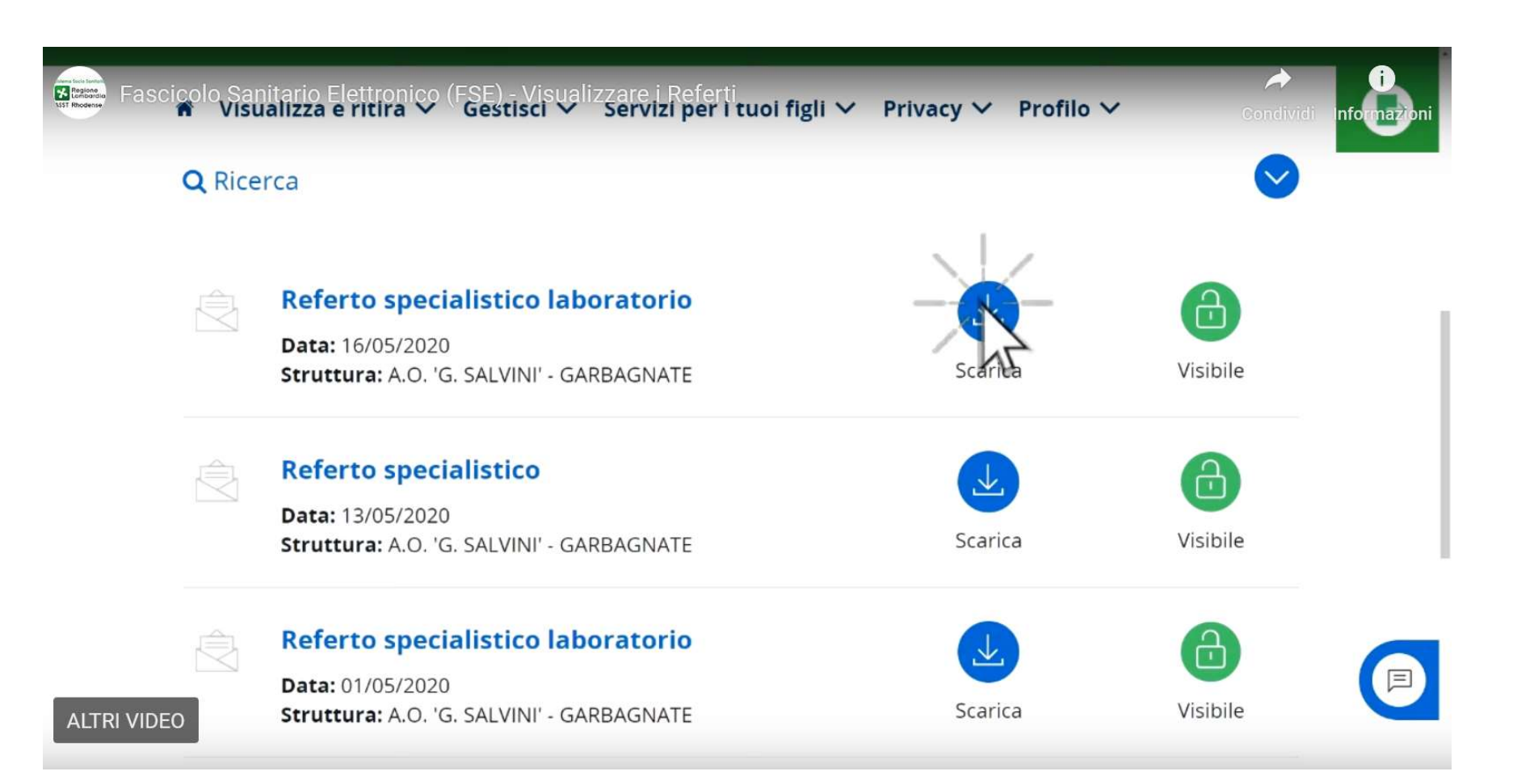

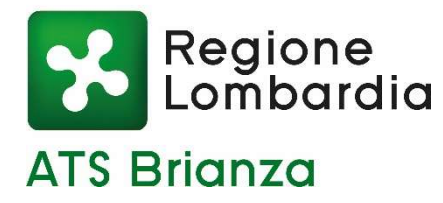

# FSE – CAMBIO MEDICO

| ione Fascicolo Sanitario Elettronico<br>bardia | e servizi welfare digitali |                            | 8 Benvenuto XXXXX XXXX | 200000                  |
|------------------------------------------------|----------------------------|----------------------------|------------------------|-------------------------|
| Visualizza e ritira 🗸                          | Gestisci ^                 | Servizi per i tuoi figli ~ | Privacy ~              | Profilo ~               |
| Esiti esami COVID-19                           | Prenotazioni               |                            |                        |                         |
| Consulta dati e documenti relativi agli        | eventua<br>Taccuino        | .ei sottoposto.            |                        | $\overline{\mathbf{a}}$ |
| Referti da leggere                             | Cambio medico              | Ricette attive             |                        | (10)                    |
| Tipologia referto                              | Pagamenti                  | - Tipologia prestazione    |                        | Data ricetta            |
| VERBALE                                        |                            | ECOGRAFIA                  |                        |                         |

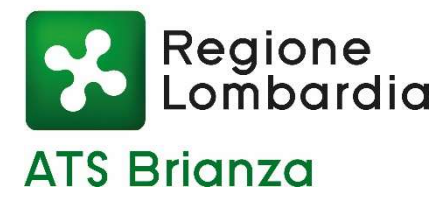

### FSE – CAMBIO MEDICO

| Come cambi<br>- → C ● fasc | iare il Medico di Medicina<br>icoloranitario regione lombardia it/web/areap | a Generale tramit<br>rivata/cambio-medico           | e il Fascicolo Sanitario Ele                      | ettronico |                                | - <b>( ¤</b> / |
|----------------------------|-----------------------------------------------------------------------------|-----------------------------------------------------|---------------------------------------------------|-----------|--------------------------------|----------------|
| *                          | Visualizza e ritira 🗸                                                       | Gestisci 🗸                                          | Servizi per i tuoi figli 🛩                        | Privacy 🗸 | Profilo 🗸                      | 0              |
|                            | Home [Gestisci] Cambio medico                                               |                                                     |                                                   |           |                                |                |
|                            | Cambio medico                                                               |                                                     |                                                   |           |                                |                |
|                            | Puoi cambiare il medico di medicina generale.                               | In questo periodo di emergen                        | za per il COVID-19, sono mostrati solo i medici c | he        | Guida                          |                |
| 1                          | Revoca della ASST di competenza.                                            | occorre rivolgersi presso uno sportello di scetta e | Il tuo medico                                     |           |                                |                |
|                            |                                                                             |                                                     |                                                   |           | Cambio medico per i tuoi figli |                |
|                            | 🚰 Ricerca per Nome e Cognom                                                 | e                                                   |                                                   |           |                                |                |
| ioi fare                   | Nome                                                                        |                                                     | Cognome                                           |           |                                |                |
| ricorco                    |                                                                             |                                                     |                                                   |           | Avanti                         |                |
| ricerca                    | La ricerca sara effettuata nell' ambito dell'                               | Agenzia di Tutela della Salute (/                   | AT5) di competenza.                               |           |                                |                |
| amite                      | E Ricerca per Comune                                                        |                                                     |                                                   |           |                                |                |
| mune                       | WIT                                                                         |                                                     | Online puoi scegliere                             | un medic  | o appartenente al              | ll'ambito      |
|                            | VOGHERA                                                                     | ~                                                   | territoriale di tua cor                           | npetenza. | Avanti                         | 0              |
|                            | E' possibile effettuare la ricerca solo nei co                              | muni per cui puoi fare il cambi                     | o pedico online.                                  |           |                                |                |
|                            |                                                                             |                                                     |                                                   |           |                                |                |

Attualmente, visualizzi in elenco solo i medici che puoi scegliere online.

Non sono mostrati i medici, che avendo superato un certo carico assistiti, richiedono che il cittadino si rechi presso uno sportello di Scelta e Revoca per verificarne l'effettiva possibilità di scelta.

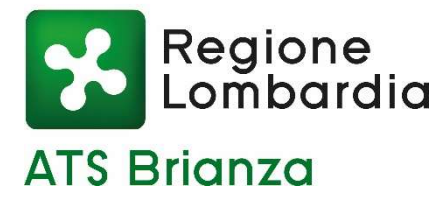

### FSE – CAMBIO MEDICO

| bardia   |                                                           |                                                 |                                           | C Benvenuto VVVV  | 00000 0000000 |
|----------|-----------------------------------------------------------|-------------------------------------------------|-------------------------------------------|-------------------|---------------|
| ñ        | Visualizza e ritira 🗠                                     | Gestisci 🗸                                      | Servizi per i tuoi figli 🗸                | Privacy ~         | Profilo ~     |
| Per m    | igliorare il servizio cambio me<br>In qui il questionario | edico la tua opinione                           | e è importante!                           |                   |               |
| Home Ge: | stisci Cambio medico                                      |                                                 |                                           |                   |               |
| Can      | nbio medico                                               |                                                 |                                           |                   |               |
| Puoi cam | nbiare il medico di medicina generale. In quest           | to periodo di e <mark>m</mark> ergenza per il C | COVID-19, sono mostrati solo i medici che | Guida             |               |
| Revoca d | lella ASST di competenza.                                 | cere unenon medici, occorre n                   | volgersi presso uno sporteno u scerta e   | Il tuo medico     |               |
|          |                                                           |                                                 |                                           | Cambio medico per | i tuoi figli  |

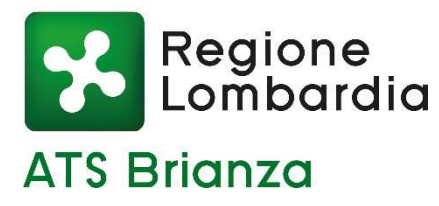

MMG PLS

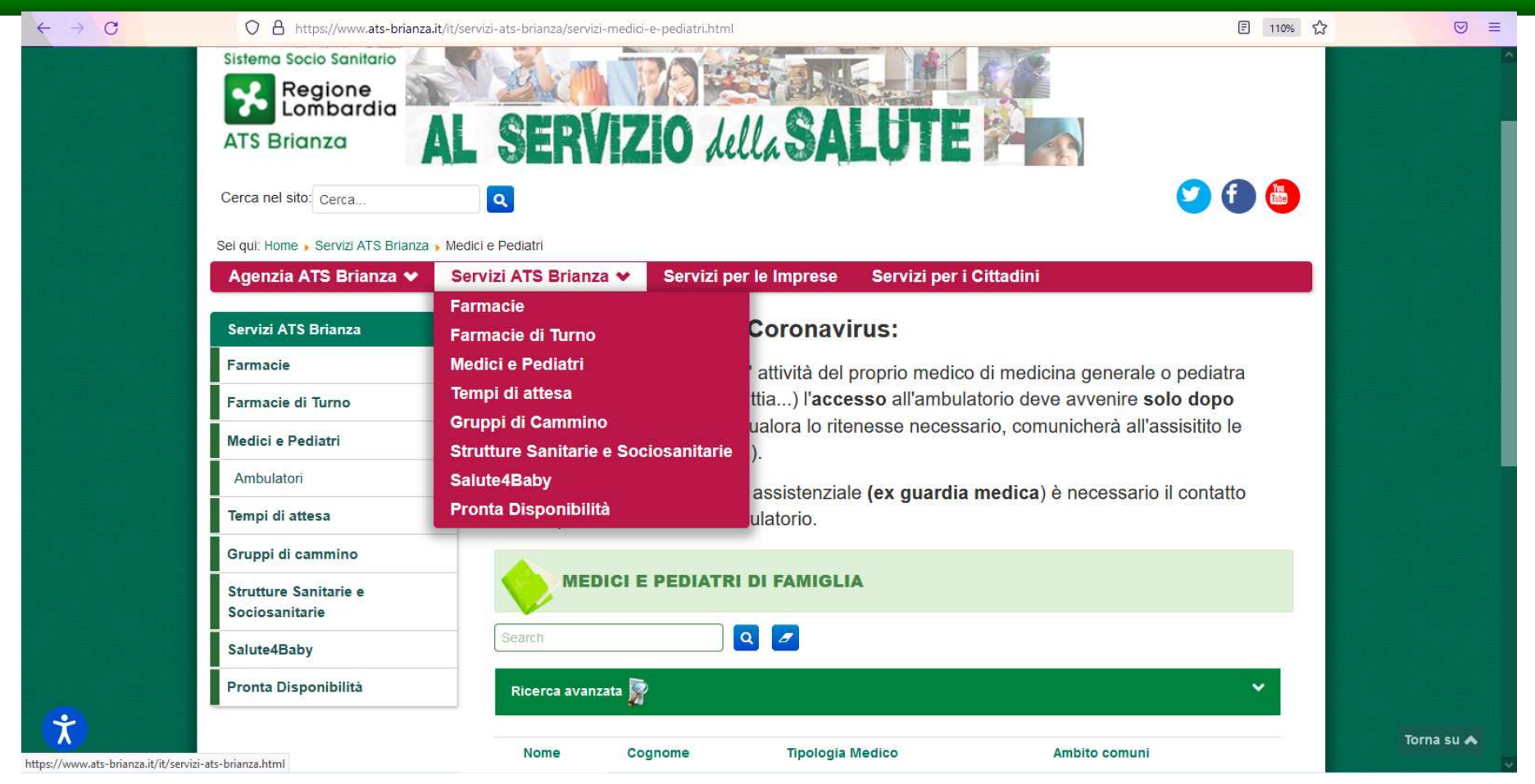

Sul sito ATS BRIANZA alla voce servizi se si selezione medici e pediatri, si può fare una ricerca del proprio MMG o PLS tramite nome e vedere orari, indirizzo e numero telefonico dell'ambulatorio.

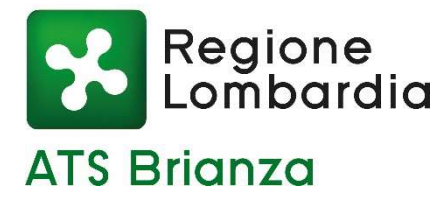

### MMG PLS

| Agenzia ATS Brianza 👽         | Servizi ATS Bri       | anza 👽 🛛 Se                      | ervizi per le Imprese | Servizi per i C         | ittadini     |   |          |  |
|-------------------------------|-----------------------|----------------------------------|-----------------------|-------------------------|--------------|---|----------|--|
| and some second second second | 1                     | Carre                            | ra Silvio             | MMG                     |              |   |          |  |
|                               | - 34                  |                                  |                       |                         |              |   |          |  |
|                               |                       | Bade                             | ssi Stefano           | MMG                     | 0341-363304  |   | 12       |  |
|                               |                       |                                  |                       |                         |              |   |          |  |
|                               |                       | PONT                             | IGGIA LIVIA           | MMG                     | 0341/1885105 |   |          |  |
|                               |                       |                                  |                       |                         |              | 2 |          |  |
|                               |                       |                                  |                       |                         |              |   |          |  |
|                               |                       |                                  |                       |                         |              |   |          |  |
|                               |                       |                                  |                       |                         |              | ~ |          |  |
| Ambito comuni                 | LECCO                 |                                  |                       |                         |              |   |          |  |
| Telefono principale           | 0341 282              | 2086                             |                       |                         |              |   | · 프로 - 프 |  |
| Distretto                     | LECCO                 |                                  |                       |                         |              |   |          |  |
| Telefono secondario           | 0341-18               | 35105                            |                       |                         |              |   |          |  |
| Carta Servizi                 | <u> </u>              |                                  |                       |                         |              |   |          |  |
| Ambulatori                    |                       |                                  |                       |                         |              |   |          |  |
| Indirizzo                     | Via F.IIi C           | airoli 13/F - 23900              | LECCO                 |                         |              | ^ |          |  |
| Recapiti în ambulatorio       | 0341 282              | 08 <mark>6 - 0</mark> 341 188510 | J5 -                  |                         |              |   |          |  |
| Note generali                 |                       |                                  |                       |                         |              |   |          |  |
| giorno                        | lattina               | Pomeriggio                       | Note                  |                         |              |   |          |  |
| Lunedî                        |                       | 14.00-17.00                      |                       |                         |              |   |          |  |
| Martedì 9                     | .00-12.00             |                                  |                       |                         |              |   |          |  |
| Mercoledi                     |                       | 16.00-19.00                      |                       |                         |              |   |          |  |
| Giovedì 9                     | .00-12.00             |                                  |                       |                         |              |   |          |  |
| Venerdî                       | 222 (Su 1021) 29452 ( | 14.00-17.00                      |                       |                         |              | - |          |  |
| Sabato                        | 8.00-12.00            | Conservations                    | a turno coi n         | nedici dell'associazion | e            |   |          |  |
| Indirizzo                     | Via Solfe             | rino 15/F - 23900 I              | ECCO                  |                         | -            |   |          |  |
| indirized                     | via dolle             |                                  |                       |                         |              | Y |          |  |

21

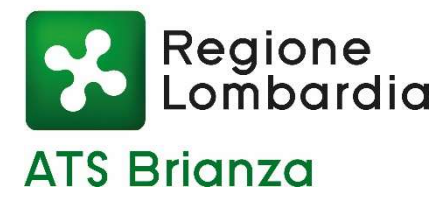

# PRENOTA SALUTE

**Prenota** Online

Prenotare visite ed esami con il Sistema Sanitario Lombardo

Sul sito https://prenotasalute.regione.lomba rdia.it

Puoi prenotare visite specialistiche ed esami diagnostici per i quali il medico ha emesso una RICETTA ELETTRONICA. Il servizio di prenotazione online non permette di prenotare le ricette non elettroniche che possono essere prenotate dal Contact Center Regionale.

Assicurati di avere a portata di mano:

la ricetta elettronica il codice fiscale la tessera Sanitaria

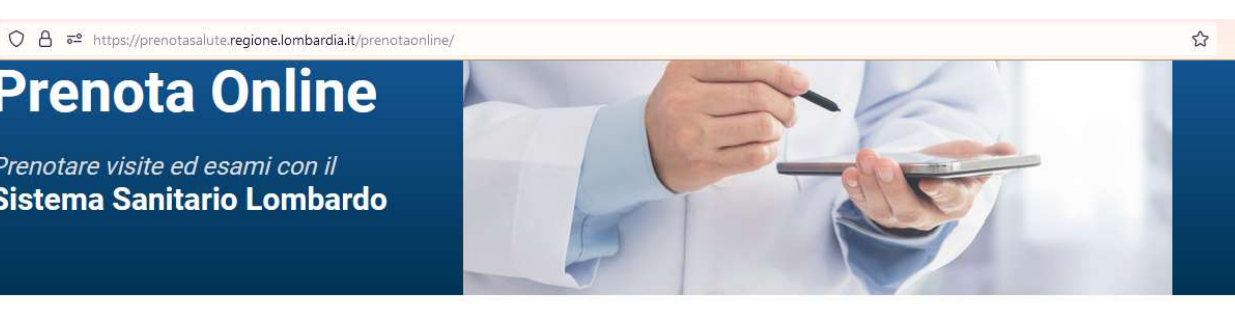

#### Gestisci Prenotazioni Prenota Tampone COVID-19 Prenota Laboratorio di Analisi

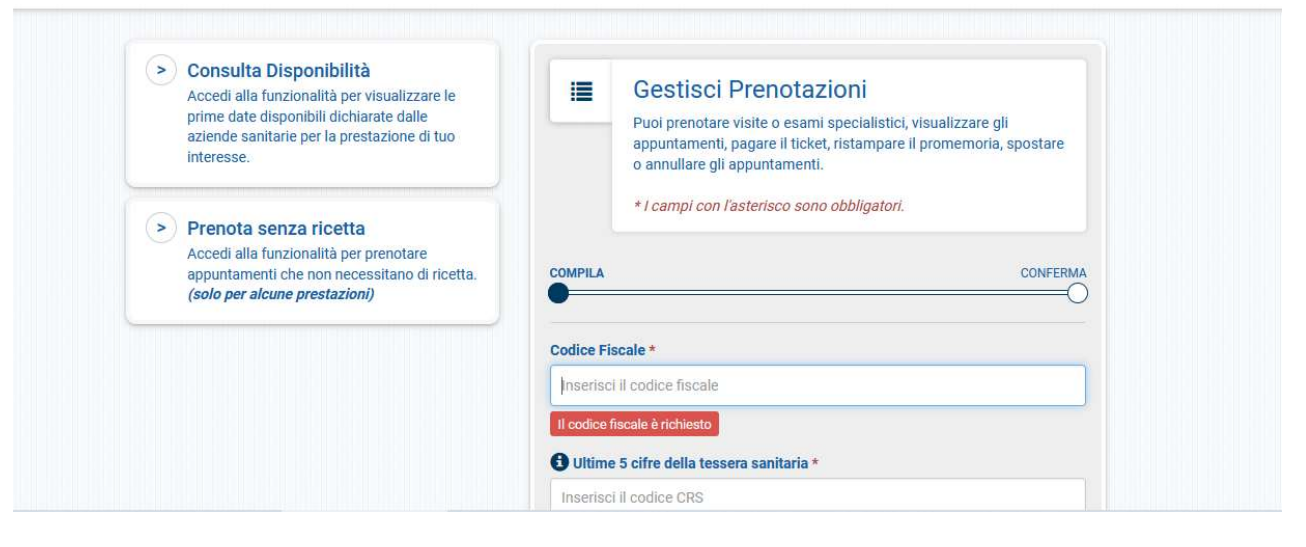

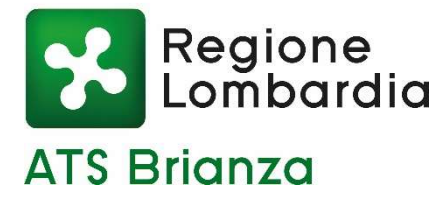

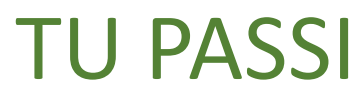

per smaltire le code....

Presso i tre presidi ospedalieri dell'Azienda Socio Sanitaria Territoriale di Lecco, oltre alle casse centrali, esistono altri sportelli dedicati ad aree specifiche presso i quali si può prenotare, effettuare l'accettazione e/o pagare.

Prenota il tuo turno in coda con il servizio "Tu Passi" online <u>https://www.tupassi.it/</u> o direttamente dai totem presenti nelle Hall.

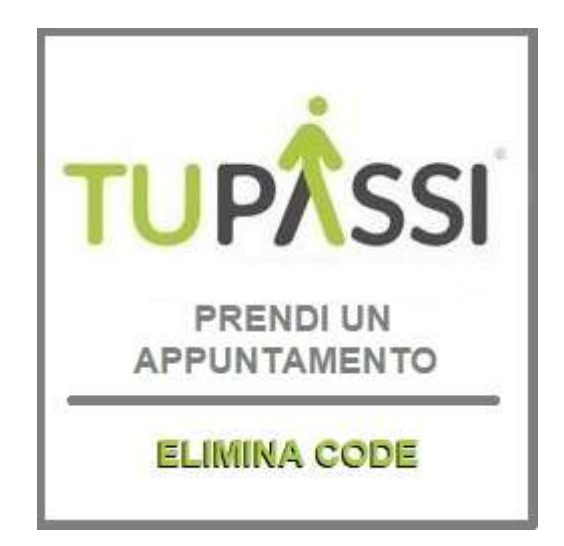

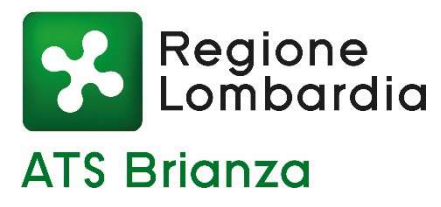

### **GRUPPI DI CAMMINO**

GRUPPI DI CAMMINO

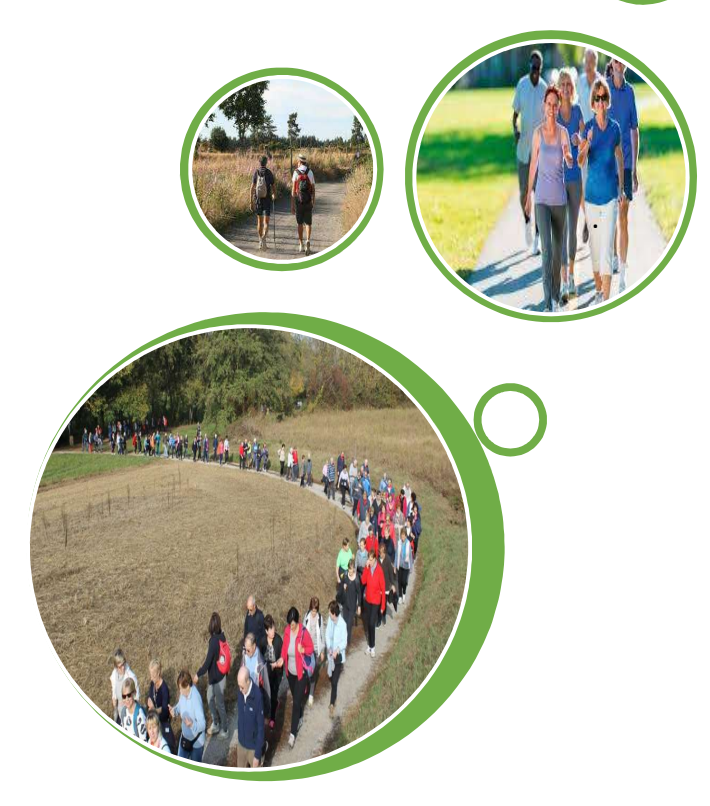

Il gruppi di cammino sono presenti da più di 14 anni sul territorio e nascono come offerta di attività fisica rivolta alla popolazione adulta.

Sul sito: <u>https://www.ats-brianza.it/it/servizi-ats-brianza/servizi-gruppi-di-cammino.html</u> si può trovare una mappa interattiva con l'aggiornamento di tutti i gruppi esistenti, gli orari delle camminate ed i punti di ritrovo

Il progetto persegue diversi obiettivi:

- Combattere la tendenza alla sedentarietà.
- Promuovere la costituzione di realtà ad alto valore socializzante ed inclusivo per una popolazione altrimenti difficilmente raggiungibile

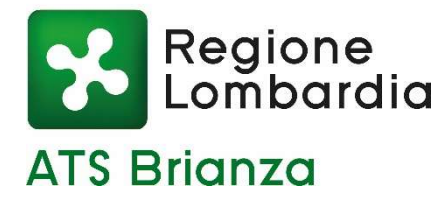

### **GREEN PASS**

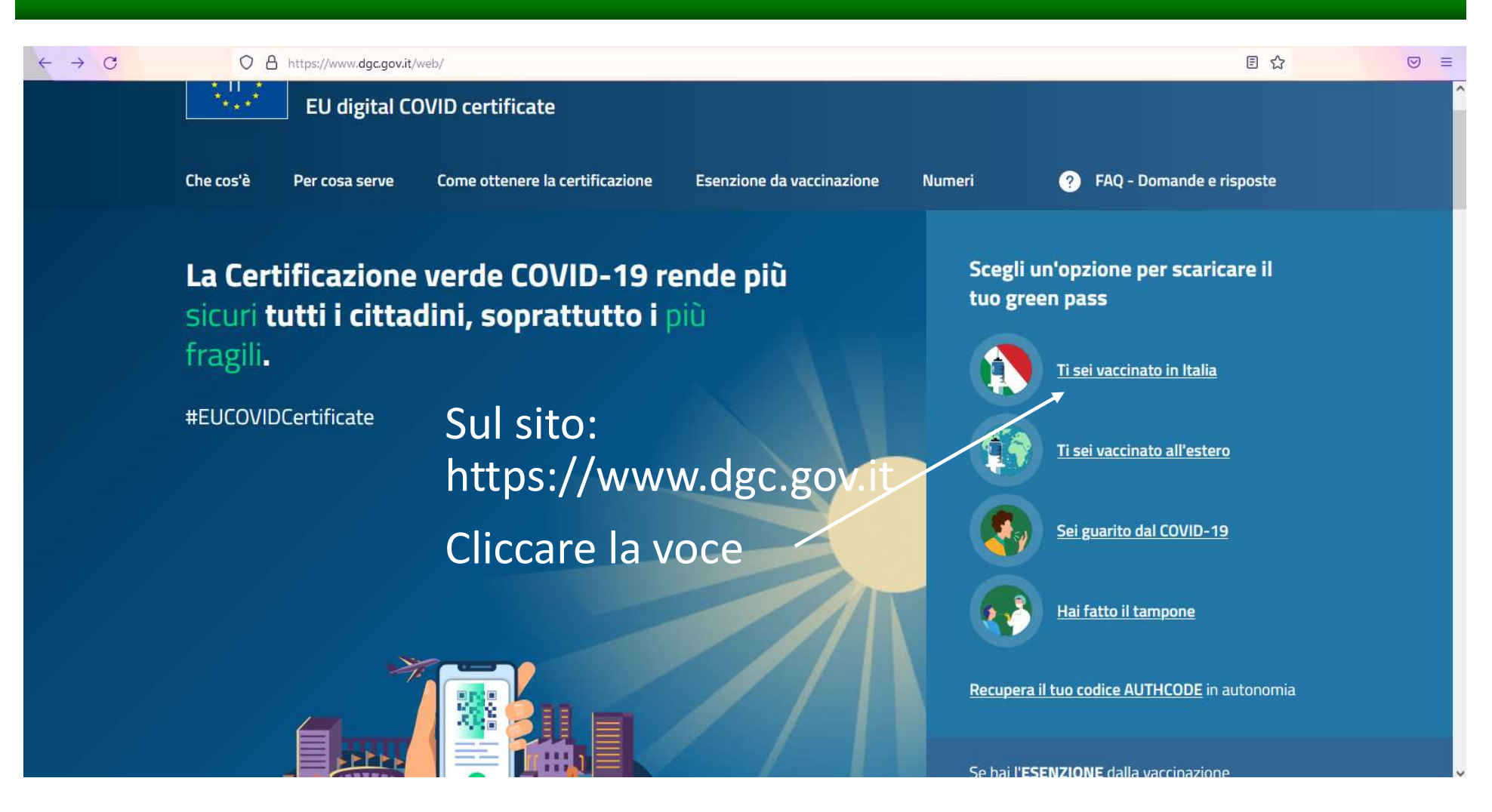

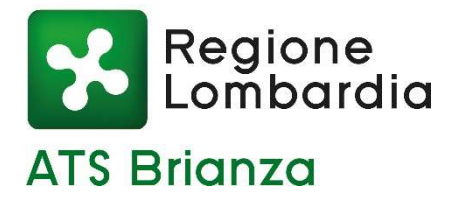

### **GREEN PASS**

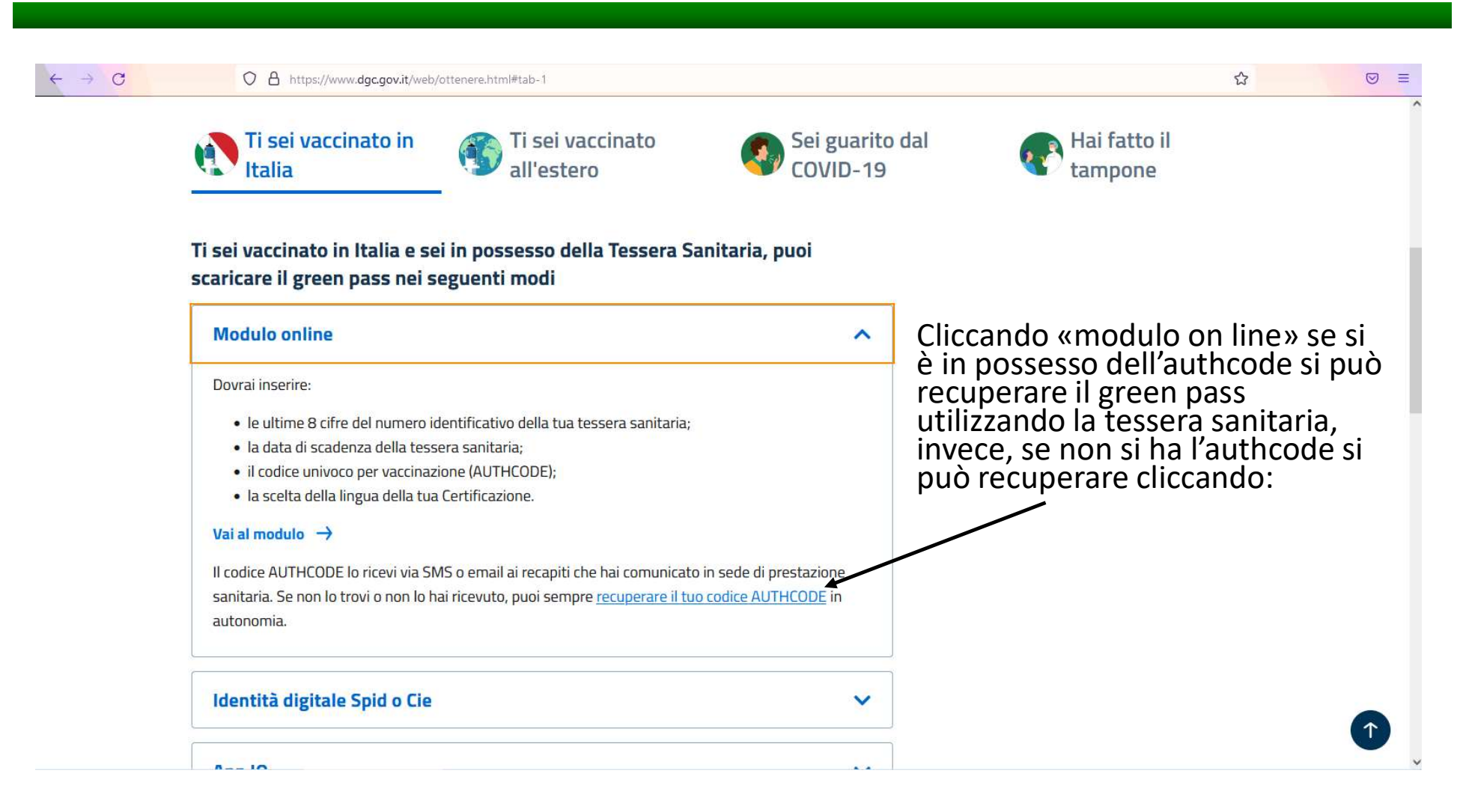

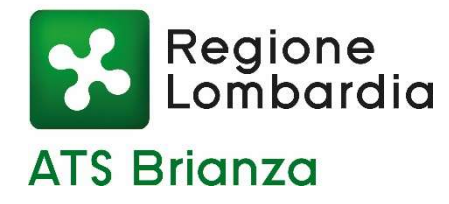

### **GREEN PASS**

| $\leftarrow \rightarrow \mathbf{G}$ | O A https://www.dgc.gov.it/spa/public/reqauth                                                                                   |                                                                                   | 80% 🔂 🗵 🗉 |
|-------------------------------------|----------------------------------------------------------------------------------------------------|-----------------------------------------------------------------------------------|-----------|
|                                     | Ottieni il codice AUTHCODE                                                                                                    |                                                                                   | +         |
|                                     | Compila tutti i campi per ottenere il codice AUTHCODE che potrai utilizzare per<br>vaccinazione. Tutti i dati sono obbligatori. | acquisire la Certificazione verde COVID-19 o la Certificazione di esenzione dalla |           |
|                                     | La data evento varia a seconda del tipo di prestazione sanitaria:                                                               |                                                                                   |           |
|                                     | - guarigione = data primo test positivo                                                                                         |                                                                                   |           |
|                                     | - test = data tampone negativo                                                                                                  |                                                                                   |           |
|                                     | - esenzione dalla vaccinazione = data inizio validità                                                                           |                                                                                   |           |
|                                     | Codice fiscale:                                                                                                    | Ultime 8 cifre numero di identificazione tessera sanitaria:                       |           |
|                                     | Tipo evento:                                                                                                    | Data evento (gg/mm/aaaa):                                                         |           |
|                                     | Codice di sicurezza<br>Audio<br>Audio<br>Altra immagine<br>Altra audio<br>Inserisci i caratteri che vedi:                       |                                                                                   |           |
|                                     | P                                                                                                    |                                                                                   |           |
|                                     | Recupera AUTHCODE Ripulisci campi                                                                                               |                                                                                   | 1         |

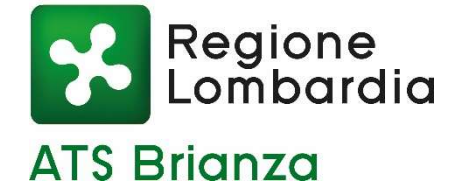

### Le slide sono già pubblicate nelle NEWS del portale di

www. ats-brianza.it

GRAZIE PER L' ATTENZIONE!!!